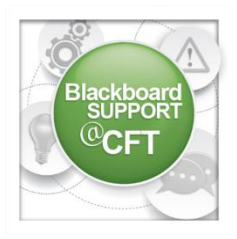

## How do I customize a group page?

The use of groups in Blackboard allows instructors to implement student group activities, collaboration, and assignments. Once a group has been created the

instructor can customize the group page (the page that group members will see). Specifically, the instructor can re-arrange the order of the group modules, add/remove group modules, or add/remove a course module. Modules are items that include content, links, or tools that can be added to personalize a page.

| ▼ | Blackboard Demo Course 🛖 | 1. From the course's homepage, click <b>Groups</b> from the navigation |                                     |                                  |                                  |    |     |
|---|--------------------------|------------------------------------------------------------------------|-------------------------------------|----------------------------------|----------------------------------|----|-----|
|   | Home                     | menu.                                                                  |                                     |                                  |                                  |    |     |
|   | Syllabus                 |                                                                        |                                     |                                  |                                  |    |     |
|   | Course Content           |                                                                        |                                     |                                  |                                  |    |     |
|   | Discussions              | ssions                                                                 |                                     |                                  |                                  |    |     |
|   | Assignments              | customize.                                                             |                                     |                                  |                                  |    |     |
|   | Groups                   |                                                                        | Assignment groups 1                 | Assignment groups                | 1                                | No | Yes |
|   | Links 🗹                  |                                                                        | Assignment groups 2                 | Assignment groups                | 0                                | No | Yes |
|   | Tools                    |                                                                        | Assignment groups 3                 | This is a table showing the attr | ibutes of a collection of items. | No | Yes |
|   |                          |                                                                        | ) Bay 1                             | Random enroll test               | 4                                | No | Yes |
|   | Help                     |                                                                        | Demo Group 😒                        |                                  | 3                                | No | Yes |
|   | Media Gallen/            |                                                                        | Instructional Design Group 10/21/15 | -                                | 11                               | No | Yes |
|   | Media Gallery            |                                                                        |                                     |                                  |                                  |    |     |

3a. To **re-arrange** the position of a module, move your mouse to the top-left corner of the module, **click**, **hold**, **and drag** the module either up or down on the page. Then **release** your mouse button at the desired location.

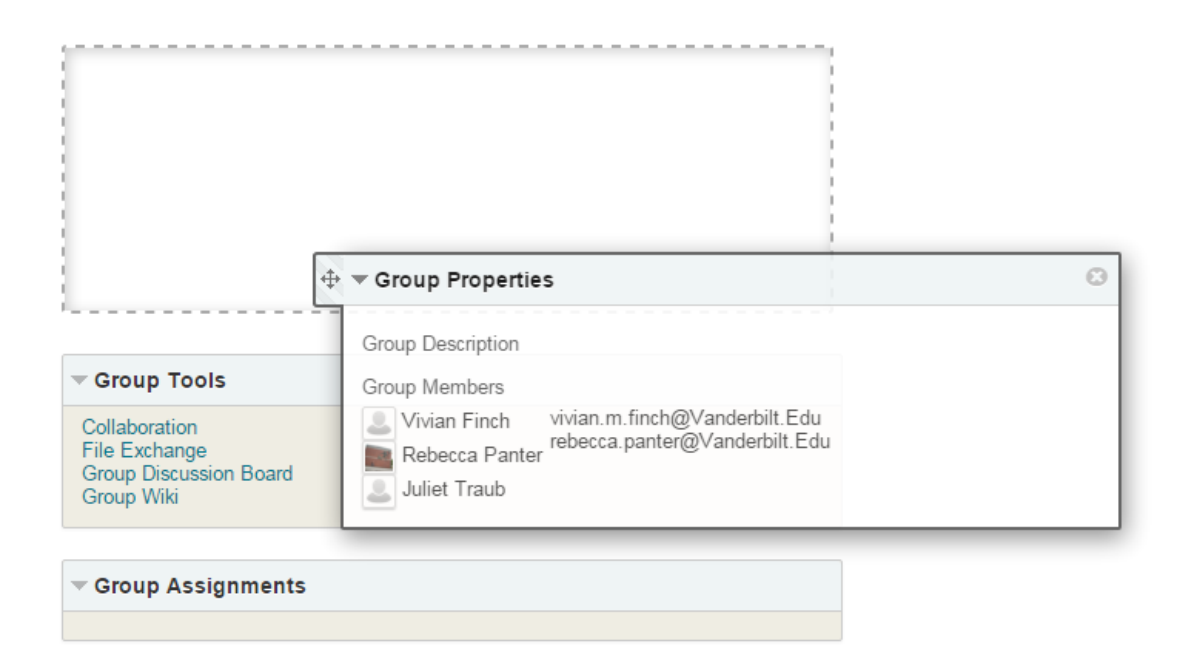

3b. To remove a module, move your mouse to the top-right of the module and click the X.

3c. To add a group module, click the **Add Group Module** button. To add a course module, click the **Add Course Module** button. Modules are items that include content, links, or tools that can be added to personalize a page.

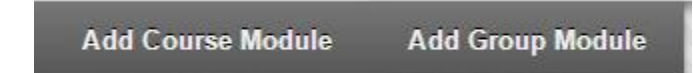